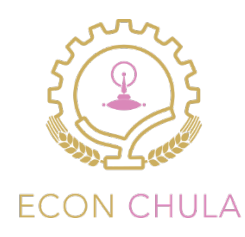

# คู่มือการสร้างเว็บไซต์ด้วย Google Sites

ศูนย์บริการคอมพิวเตอร์ คณะเศรษฐศาสตร์ จุฬาลงกรณ์มหาวิทยาลัย

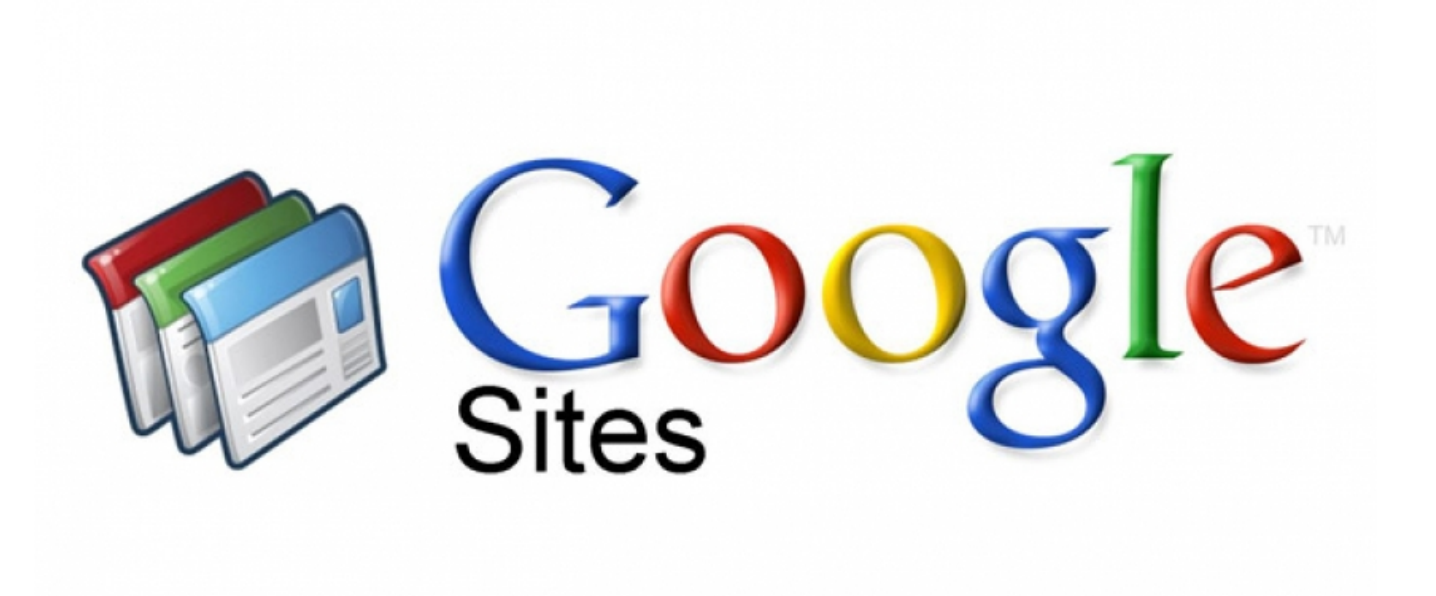

**วันที่สร้างเอกสาร:** 3 เมษายน พ.ศ. 256**2** ผ**ู้เขียน:** นาย ธีรพันธ์ คำขันธ์

# สารบัญ

| Google Sites คืออะไร              | 2  |
|-----------------------------------|----|
| ขั้นตอนการออกแบบโครงสร้างเว็บไซต์ | 3  |
| ขั้นตอนการสร้างเว็บไซต์ใหม่       | 4  |
| ขั้นตอนการตั้งชื่อไชต์            | 5  |
| ขั้นตอนการเพิ่มหน้าเพจ            | 7  |
| ขั้นตอนการเลือกตรีมของเว็บไซต์    | 9  |
| ขั้นตอนการสร้างเนื้อหาในเว็บไซต์  | 10 |
| ขั้นตอนการเผยแพร่เว็บไซต์         | 13 |

### Google Sites คืออะไร

กูเกิ้ลไซต์ Google Sites ให้บริการครั้งแรกเมื่อเดือนพฤษภาคม 2551 Google Sites คือโปรแกรมของ Google ที่ ให้บริการสร้างเว็บไซต์ฟรี สามารถสร้างเว็บไซต์ได้ง่าย ปรับแต่งรูปลักษณ์ได้ สามารถรวบรวมความหลากหลายของข้อมูล ไว้ในที่เดียว เช่น วิดีโอ, ปฏิทิน, เอกสาร อื่นๆ สามารถนำมาแทรกในหน้าเว็บเพจได้ ให้ได้ใช้งานได้ง่าย ทำให้ช่วยอำนวย ความสะดวกได้เป็นอย่างมาก

#### จุดเด่นของ Google Sites

- ให้บริการฟรี ไม่เสียค่าใช้จ่าย
- พื้นที่จัดเก็บข้อมูลมีพื้นที่ให้บริการ 10 GB.
- มี Gadget มากมาย
- สามารถเผยแพร่ข้อมูลที่เป็นประโยชน์ และเป็นความรู้ หรือบทเรียน อะไรอีกหลายๆอย่างได้ในSITE ได้
- เป็นระบบที่ครอบคลุม เอามาใช้ด้วยกันได้เลย เช่น อีเมล์ (Gmail) ปฏิทิน (Calendar)
   เอกสาร (Documents) ยูทูบ (YouTube) อัลบั้มภาพ (Picasa) แผนที่ (Map) ฯลฯ

#### ข้อเสียของ Google Sites

- ใช้เทมเพลตที่ออกแบบเองไม่ได้ ไม่สามารถใช้เป็นเว็บฐานข้อมูลได้ ปรับแต่งได้เท่าที่กูเกิ้ลไซต์มีให้
- เว็บไซต์เป็นของเราแต่อยู่ภายใต้การดูแลของกูเกิ้ลจึงทำให้ชื่อยาว
- ใช้งานร่วมกับ CSS ที่ออกแบบเองไม่ได้ ยังมีปัญหาเรื่องการใช้งานร่วมกับ script อื่นๆ
- ทำได้เฉพาะเมื่อต่ออินเตอร์เน็ตเท่านั้น

การออกแบบโครงสร้างเว็บไซต์

เริ่มต้นการออกแบบโครงสร้างเว็บไซต์ คือการทำโครงสร้างเว็บไซต์ที่จะพัฒนา เพื่อที่จะได้ทราบถึง แนวคิดในการพัฒนา ออกมาทั้งหมดว่ามีอะไรบ้าง และดำเนินการพัฒนาตามที่ได้ออกแบบไว้

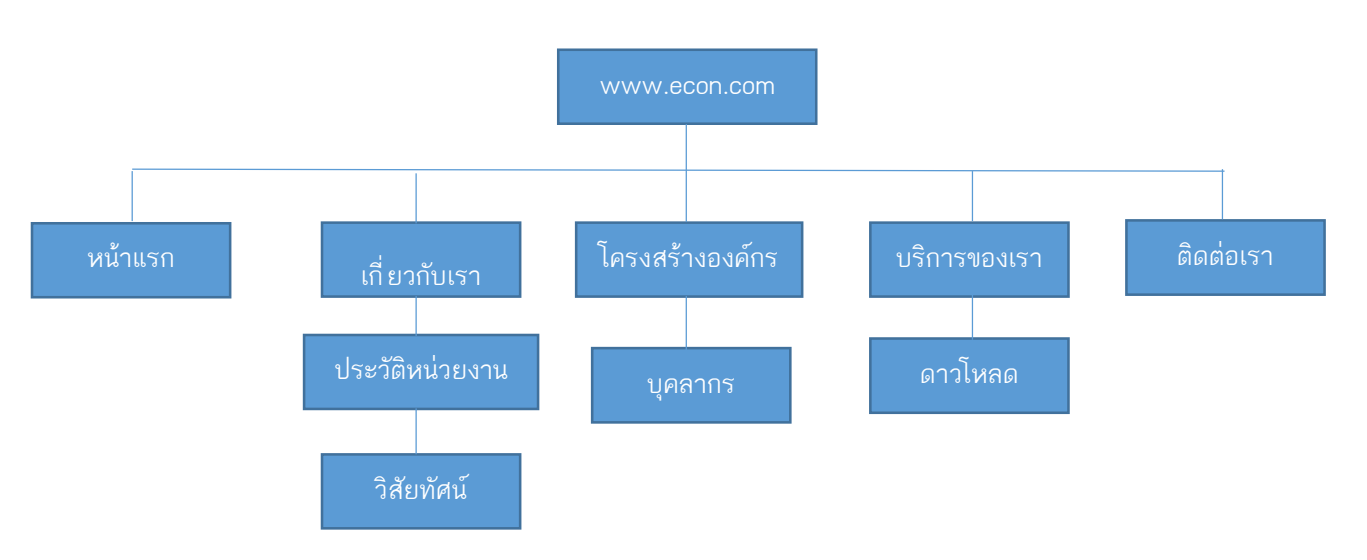

### ออกแบบโครงสร้างเว็บไซต์

### ออกแบบหน้าเว็บเพจ

การออกแบบหน้าจอ คือการออกแบบหน้าจอ ตามแนวคิดที่ได้เขียนไว้ในโครงสร้างเว็บไซต์ เพื่อแสดงเป็นผลลัพธ์ตามที่ ได้วางแผนไว้

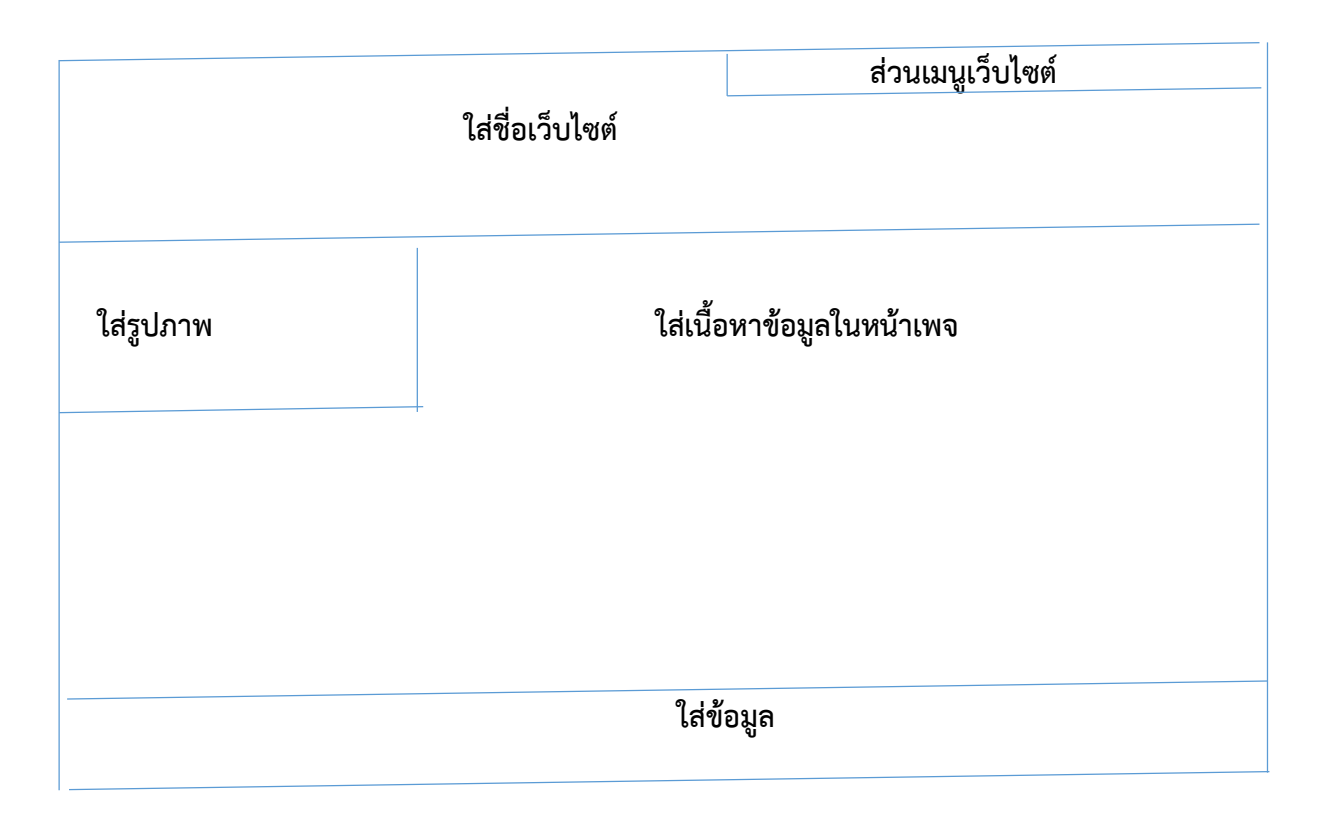

### ขั้นตอนการสร้างเว็บไซต์ใหม่

- สมัครเข้าใช้งาน โดยเข้าไปที่ URL พิมพ์ <u>https://sites.google.com/</u>
- แล้วลงชื่อเข้าใช้ Gmail โดยกรอก Email และ Password คลิกปุ่ม "ลงชื่อเข้าใช้งาน"

| Google                                                                                                    | aniovitzion                                                                                                    |
|----------------------------------------------------------------------------------------------------|----------------------------------------------------------------------------------------------------|
| Sites<br>Aດຄິ້າດາວເວັວາເວັ້ນໃໝ່ຄ່ອຍູ່ທີວິຍ<br>ໝາຍລວ Google ເປັນເວັອກິທສົມເຮັດການຄາມໃນດາວເຮັດວາແລະໃຫ້ການເວັ້ນຮ່ວມກັນ ເວັຍແຮູ່ເຫັນແລ້ມ.<br>ສູ່ເວັ້ງ<br>ພານເວັ້ນ<br>ການອອກອຸດແລະແກ້ໃນ<br>ການໄສຮ່ວາເວັ້ນໃໝ່ສະດາແມ່ແນນສຳເຮື້ອຽນກຳມືໃຫ້ເລືອກມາກມາຍ | <ul> <li>ลงชื่อเข้าใช้งาน Google</li> <li>อัมอ</li> <li>รงไสเร่าน</li> <li>ดงชื่อเข้าใช้งาน</li> <li>รงสือเข้าใช้งาน</li> </ul> |
|                                                                                                    | ลงชื่อเข้าใช้ดำบบัญชี Google Apps                                                                                               |

- ถ้าใช้เมล์จุฬาฯ ก็เข้าระบบ <u>www.google.com</u>
- แล้วลงชื่อเข้าใช้โดยกรอก Email และ Password (ที่ไอทีจุฬาฯออกให้ ) คลิกปุ่ม "ลงชื่อเข้าใช้งาน"

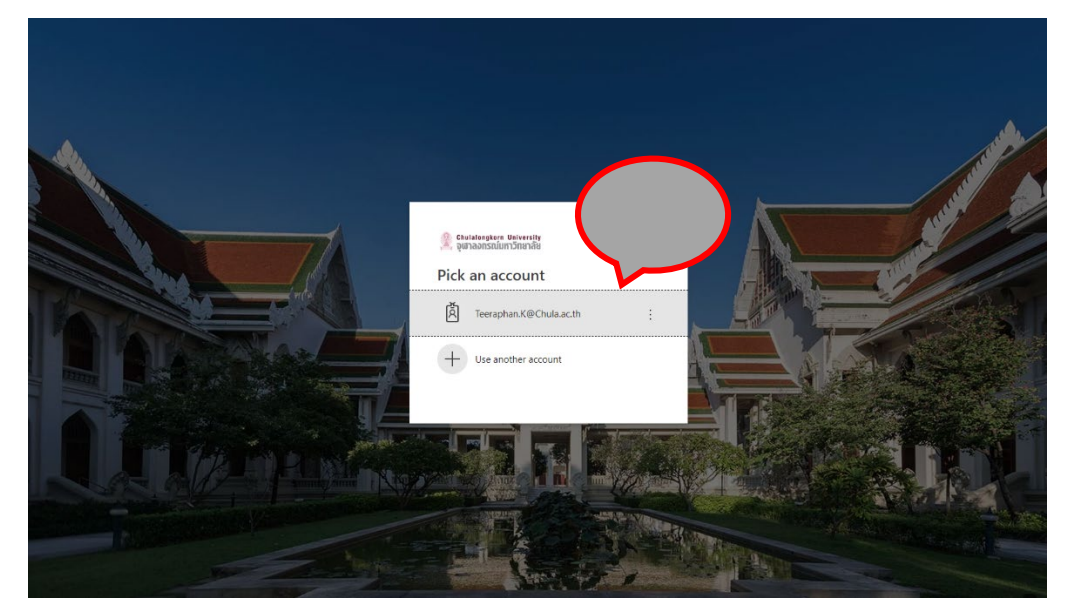

มาใช้งานครั้งแรก โดยเข้าไปที่ URL พิมพ์ <u>https://sites.google.com/</u> ก็จะมีไอคอล Sites โชว์ขึ้นมาพร้อมใช้งาน

ให้เราเลือกคลิ๊กที่ไอคอล Sites เพื่อไปหน้าที่สร้างเว็บไซต์

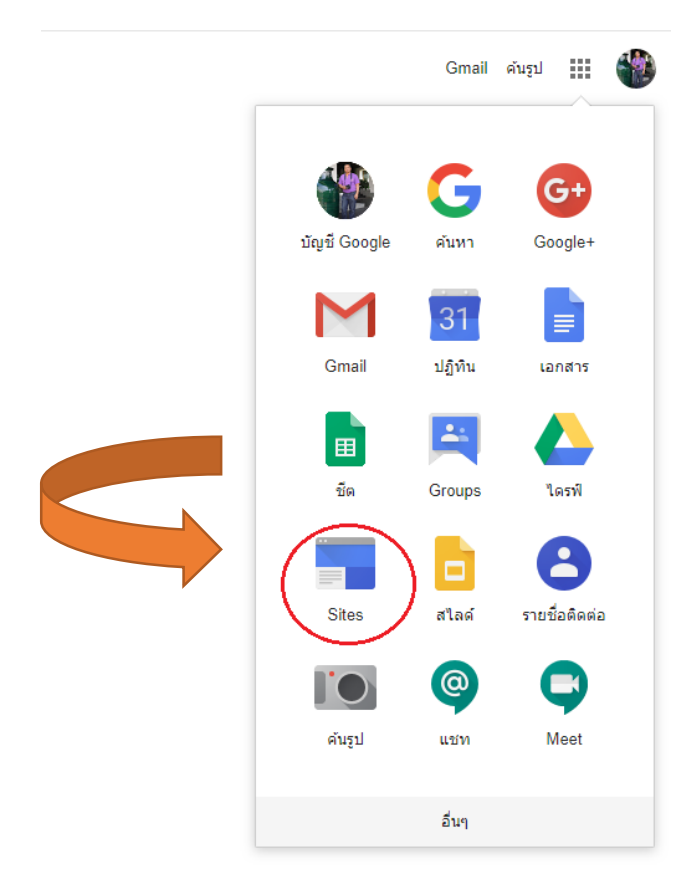

- การเลือกสร้างเว็บไซต์มีด้วยกัน 2 แบบ
  - 1. สร้างไซต์แบบใหม่
  - 2. สร้างไซต์แบบคลาสสิค แบบเก่า
- เลือกไซต์แบบใหม่ เข้าไปคลิ๊กที่ปุ่ม Sites

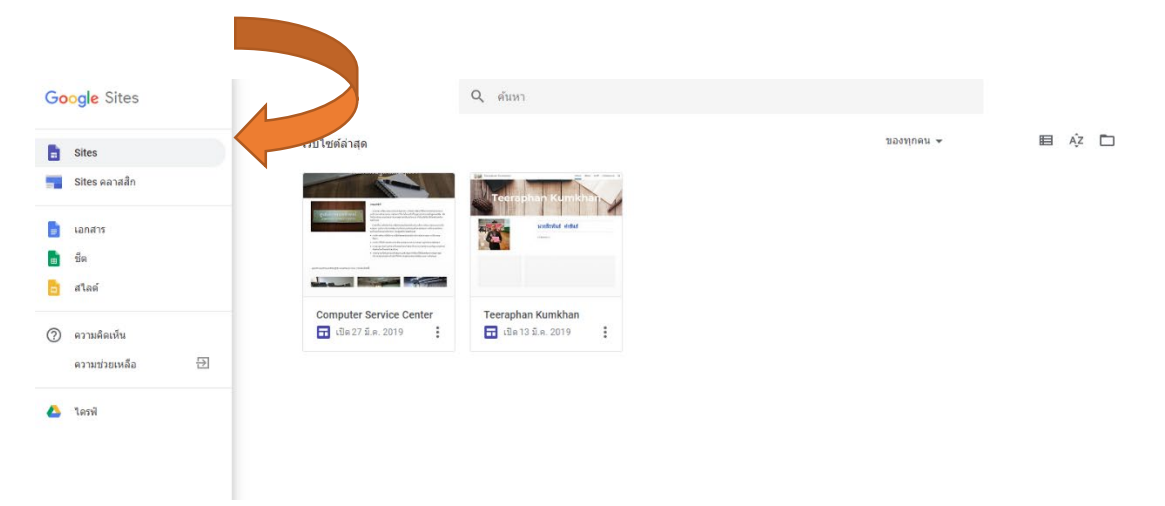

คลิ๊กตามลูกศรชี้ สร้างเว็บไซต์ใหม่

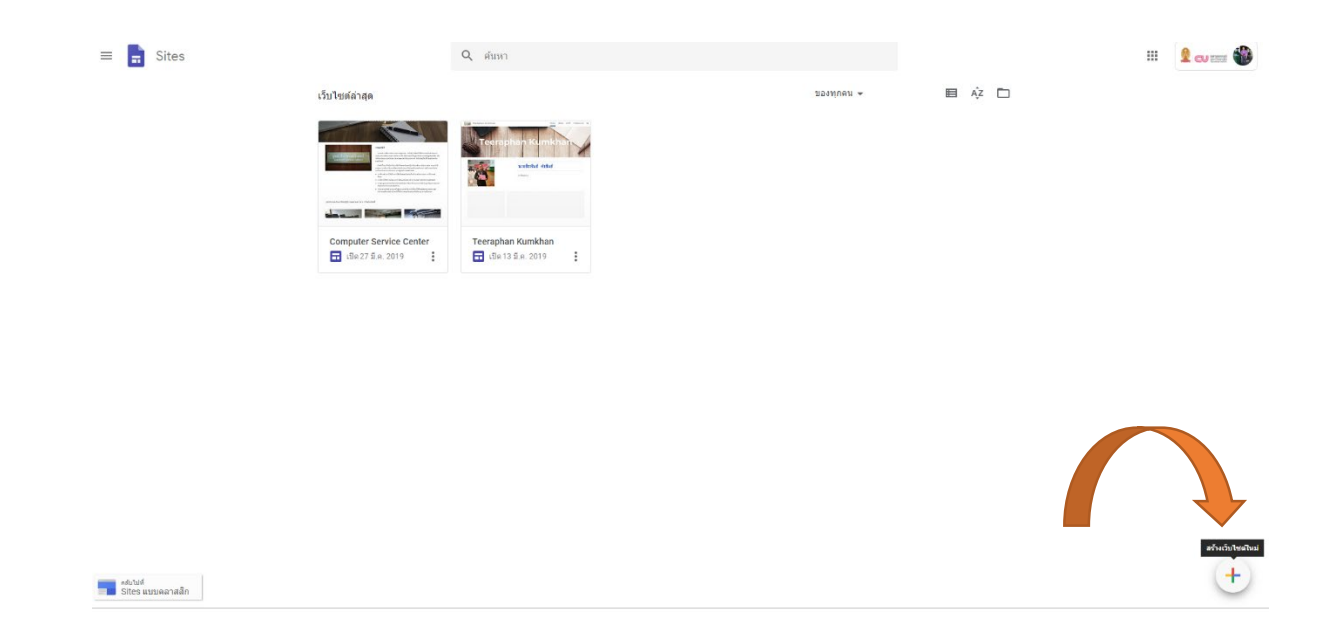

# ขั้นตอนการตั้งชื่อเว็บไซต์

การตั้งชื่อเว็บไซต์ (title) เราสร้างหน้าเพจขึ้นมา สาหรับส่วนของตาแหน่งไซต์ google sites จะทำการตั้งให้โดยอัตโนมัติ

- การสร้างหน้าแรกเพจของเว็บไซต์
  - 1. ใส่ชื่อไซต์ของเรา ชื่อเว็บให้สื่อถึงข้อมูลเว็บไซต์ เราอาจจะมีการสร้างหลายเว็บในพื้นที่เก็บของเรา
  - 2. ใส่ชื่อข้อมูลหน้าเพจของเรา

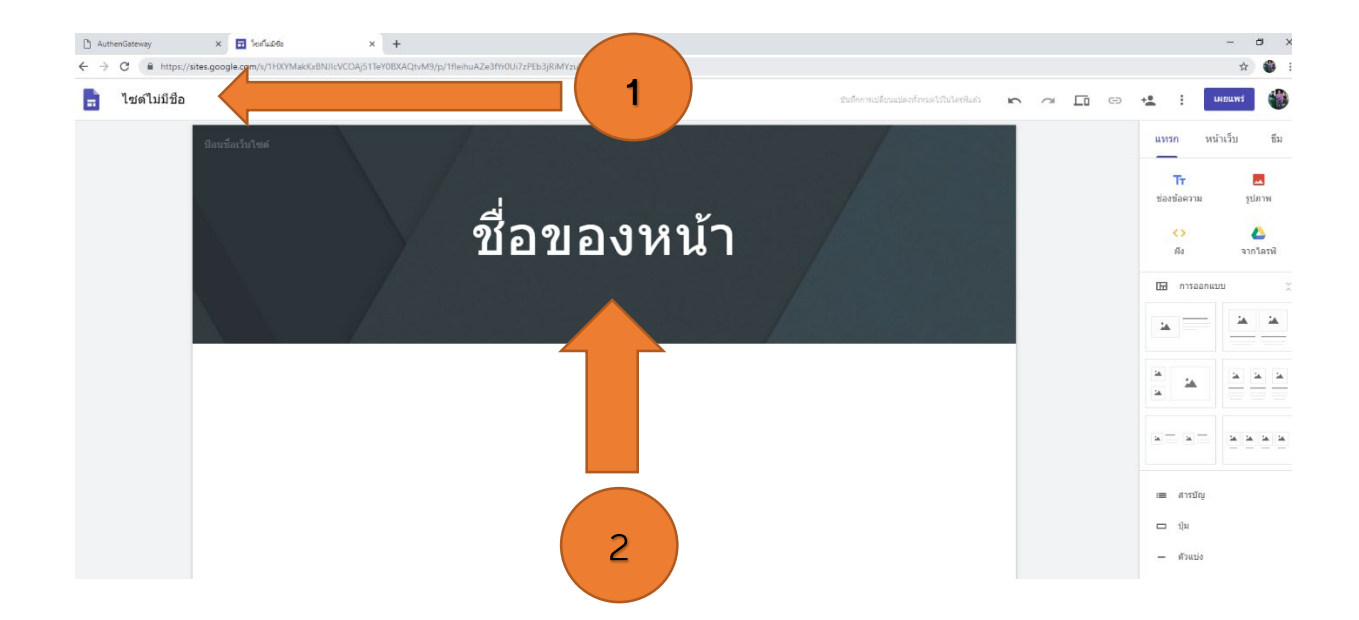

### ขั้นตอนการเพิ่มหน้าเพจเว็บไซต์

• แถบเมนูและฟังก์ชั่นที่ใช้เพิ่มลูกเล่นให้กับเว็บไซต์ รวมไปถึง Gadget ต่างๆและเครื่องมือในการจัดการหน้าเว็บ

เมนูแทรก เป็นเมนูที่ควบคุมเกี่ยวกับการใช้มีเดีย เช่น การใส่รูปภาพ ลิงก์ วิดิโอ แผนที่ ปฏิทิน และ gadget ต่างๆ
 จึงทำให้เมนูนี้ ถูกใช้งานบ่อยที่สุด

| รียนแปลงทั้งหมดไว้ในไดรพิแล้ว | 5 0 | œ | ± :         | เผยแพร่ 👘     |
|-------------------------------|-----|---|-------------|---------------|
|                               |     |   | แทรก ห      | หน้าเว็บ ธีม  |
|                               |     |   | TT          |               |
|                               |     |   | ช่องข้อความ | รูปภาพ        |
|                               |     |   | <><br>ผัง   | 🛆<br>จากไดรฟ์ |
|                               |     |   | 🖽 การออก    | ແນນ ຸັ        |
|                               |     |   | *           |               |
|                               |     |   | 14<br>14    |               |
|                               |     |   | ×           |               |
|                               |     |   | ≔ สารบัญ    |               |
|                               |     |   | 🗆 ปุ่ม      |               |
|                               |     |   | — ຕັວແນ່ນ   |               |
|                               |     |   | YouTube     | B             |
|                               |     |   | 🖬 ປฏิทีน    |               |
|                               |     |   | 🛇 แผนที่    |               |
|                               |     |   | 🖪 เอกสาร    |               |
|                               |     |   | 🗖 สไลด์     |               |
|                               |     |   | 🕇 ชีต       |               |
|                               |     |   | 🔲 ฟอร์ม     |               |
|                               |     |   | ป. แผนภูมิ  |               |
|                               |     |   |             |               |

### • สร้างเมนูหน้าเพจ

1. เริ่มต้นสร้างเมนูหน้าเพจ หน้าเว็บ โดยคลิกที่ปุ่ม ด้านบนของหน้าจอเมนูมุมด้านขวาหน้าเว็บ

### เลือกด้านล่างคำว่า สร้างหน้าเว็บใหม่ และเมนูหน้าเพจ

เมื่อเปิดหน้าสร้างเพจใหม่ขึ้นมาแล้ว กรอกชื่อ ตั้งชื่อหน้าเว็บเพจ เมนู เลือกตำแหน่งเมนูที่ต้องการ

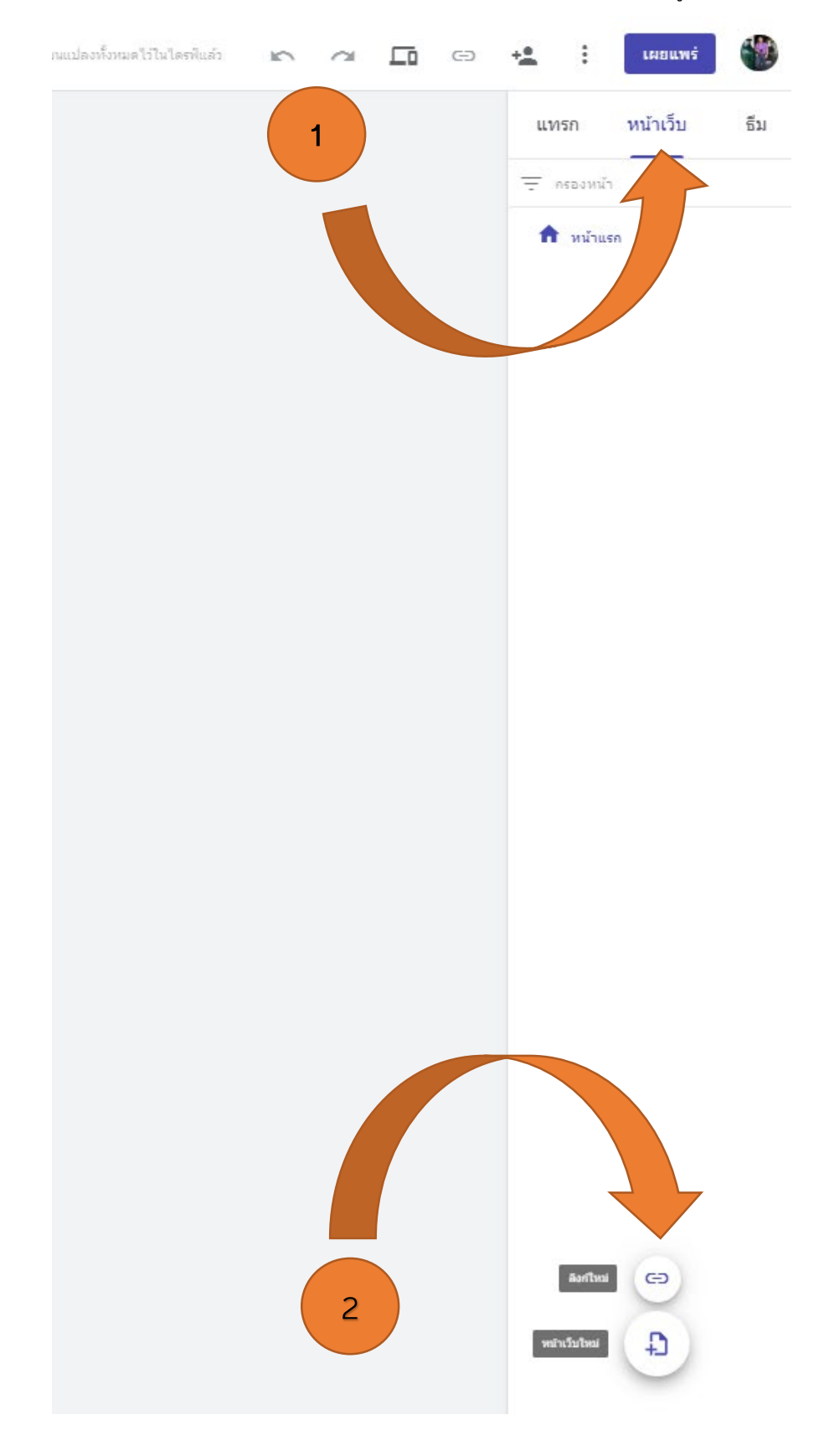

• การใช้งานธีม Theme Google Sites ให้เราเลือกใช้ตามที่มีให้เท่านั้น ไม่สามารถเพิ่มหรือเองได้

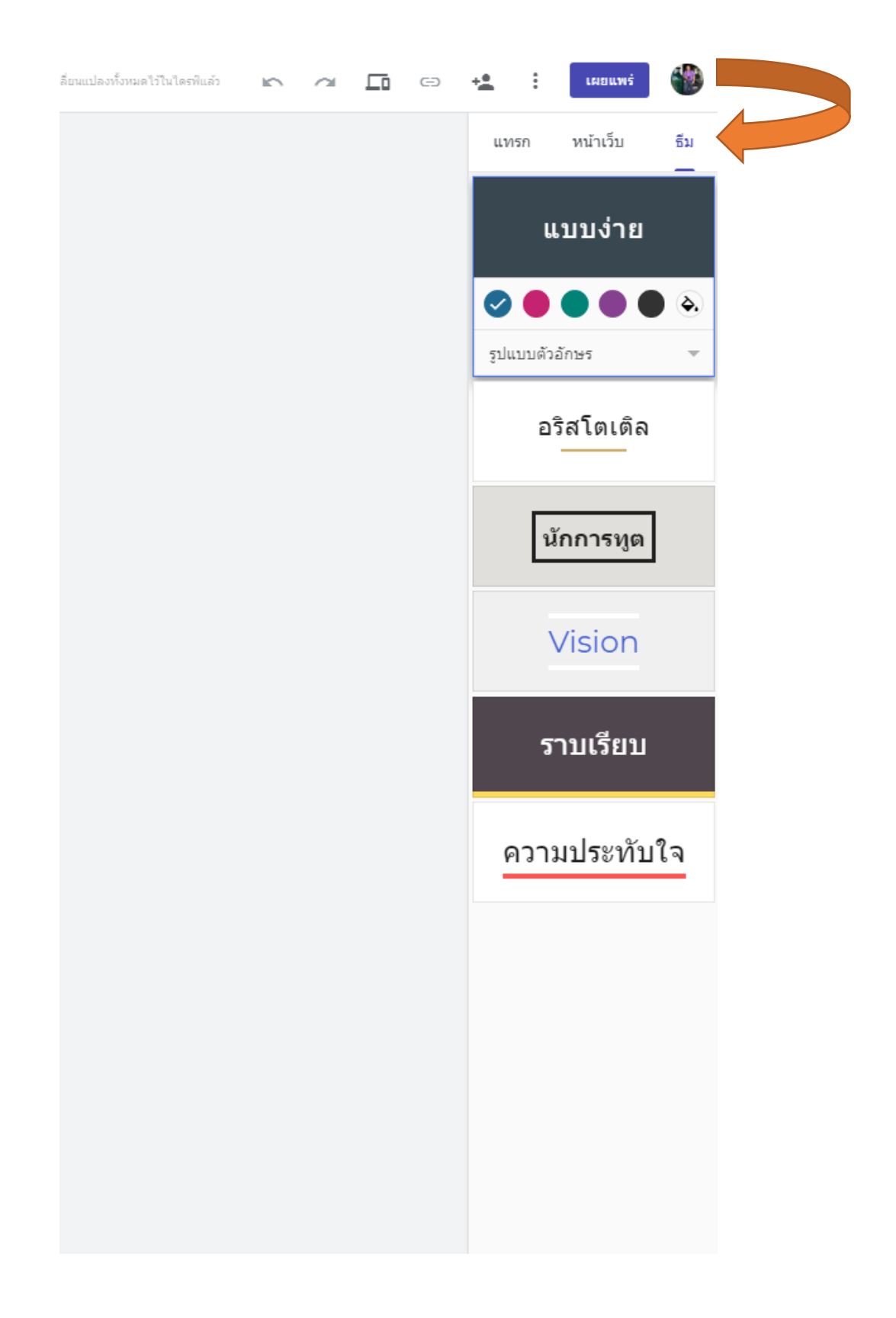

ขั้นตอนการสร้างเนื้อหาในเว็บไซต์

 การออกแบบเอกสาร จะใส่รูปหรือข้อความเนื้อหา ทำได้ตามรูปแบบที่ Google Sites กำหนดมาให้เราเลือกและ ว่างตามจุดที่เราต้องการ ใสเนื้อข้อมูลและรูปภาพ

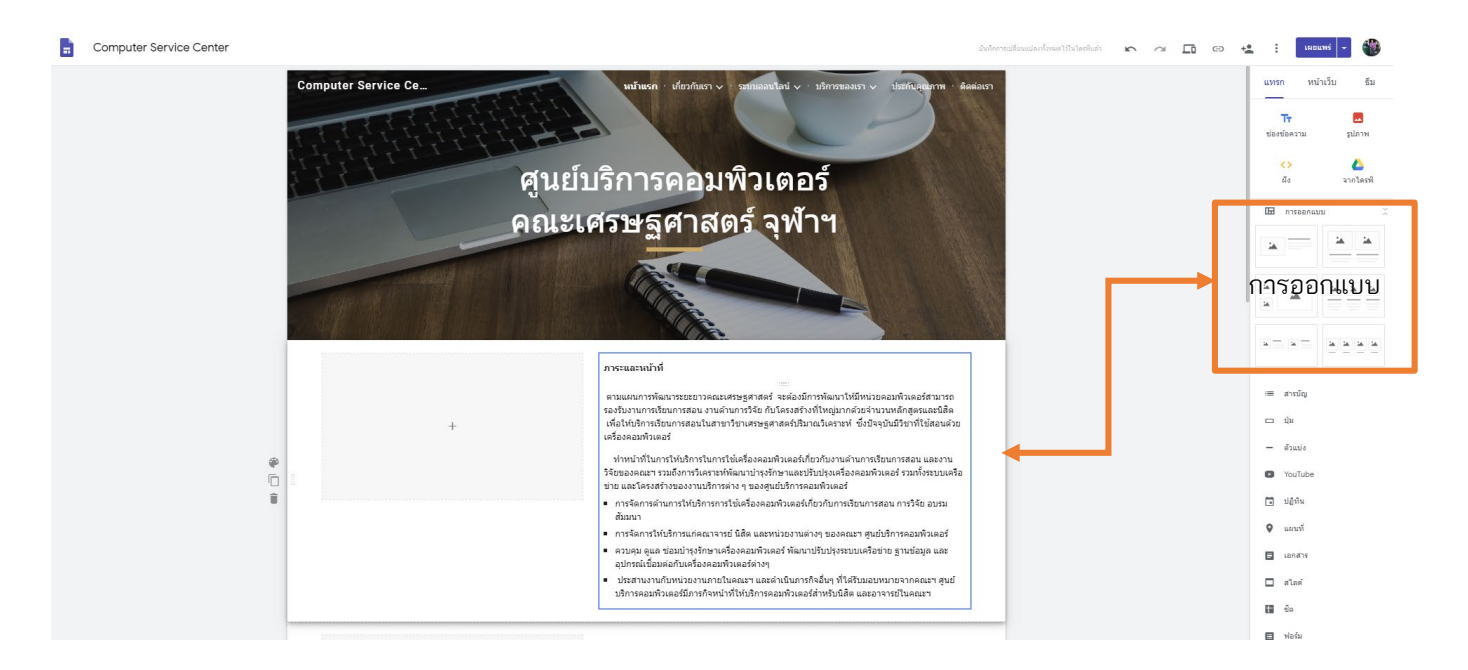

 การใส่รูปภาพ สามารถเลือกอัพโหลดที่รูปภาพที่ต้องการจะใส่รูป หรือภาพที่ Google Sites มีให้และปรับขนาด ของภาพได้ตามที่เราต้องการ

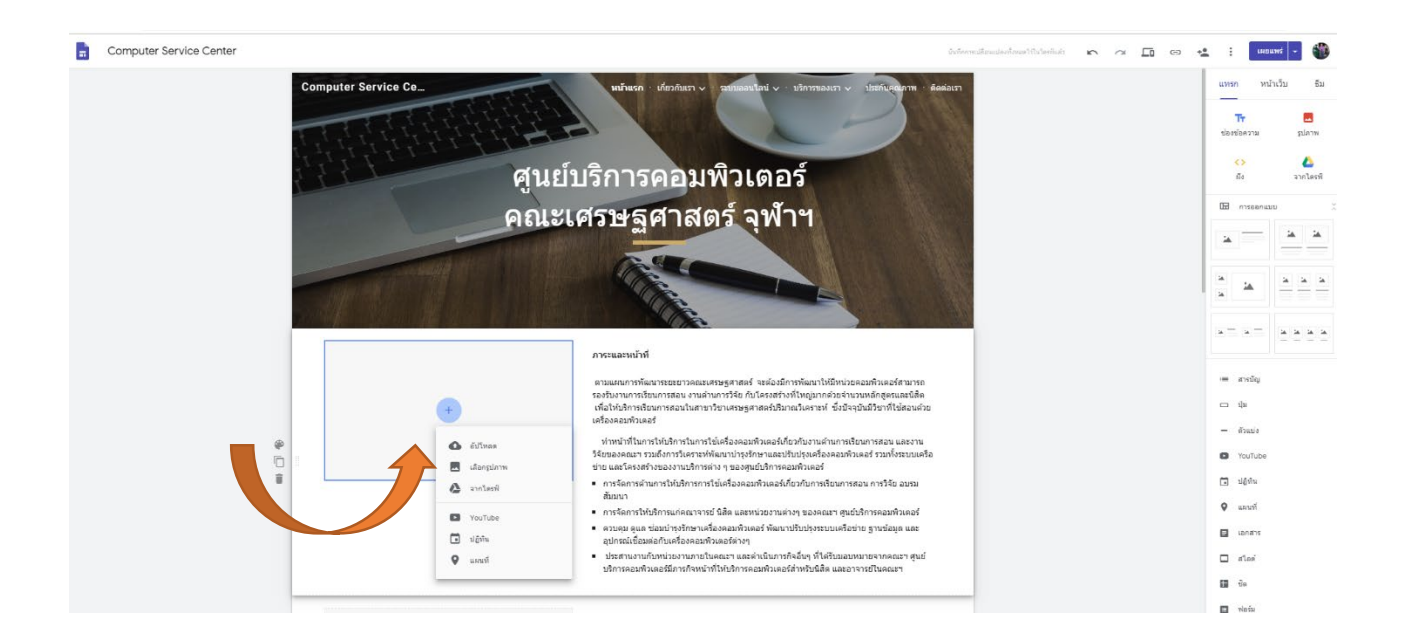

 การสร้างลิงค์ในเว็บไซต์ เลือกข้อความลากมาวางไว้ตามตำแหน่งที่ต้องการ ใส่ข้อมูลเนื้อหาที่ต้องการลิงค์ แล้ว เลือก URL เว็บที่ต้องการลิงค์ไปหา

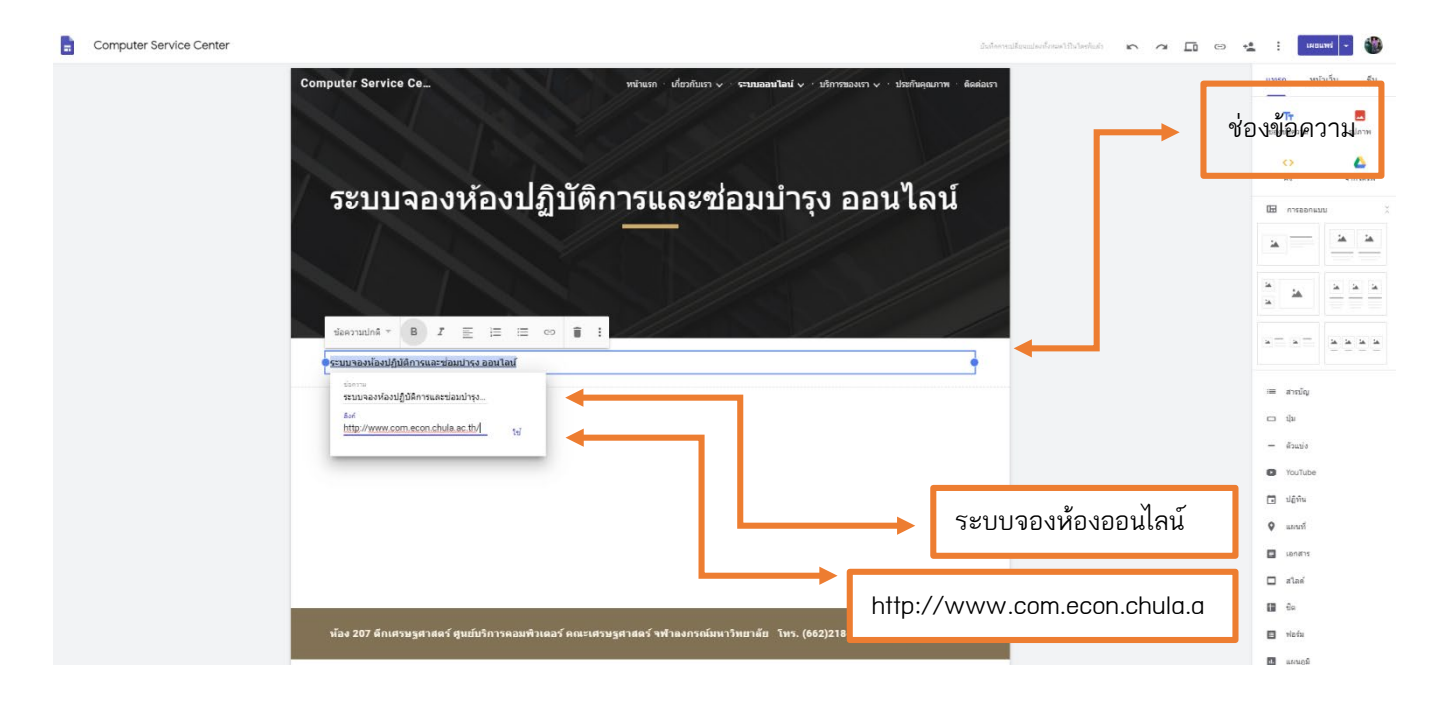

 การเชื่อมข้อมูลจากไดรฟ์ เลือกแบบฟอร์มการประเมิน หรือแบบฟอร์มที่เรามีในไดรฟ์เอามาแทรกลงในหน้าเพจ ของเราได้เลย

| compared control Conten |                                                                                                    | 🕹 Google Tarrii Q X                                                                                                    |
|-------------------------|----------------------------------------------------------------------------------------------------|----------------------------------------------------------------------------------------------------|
|                         | ประกันคณภาพ                                                                                            | My Drive                                                                                                    |
|                         |                                                                                                    |                                                                                                    |
|                         |                                                                                                    | 📑 แบบสารวรกรามพื้นหอไร. 🔣 ใบสาสารรับหนัดงานมหา.                                                                                                    |
|                         |                                                                                                    |                                                                                                    |
|                         | การประกันคุณภาพ                                                                                        |                                                                                                    |
|                         |                                                                                                    |                                                                                                    |
|                         | แบบฟอร์มสำรวจเรื่องจัดชื้อคอมพิวเตอร์                                                                  | 📑 รายงาน google doc (ผู้คื. 🛛 🛛 รายมั่นคณาการยังไปกละไ                                                                                                    |
|                         | สำหรับคณาจารย์                                                                                         |                                                                                                    |
|                         | แรมปล่ะไปกำหางสินครั้งแต่งเขาไปรับที่ 22 มีการแ พ.ศ. 2502 เพิ่มโองารมน์ของหนึ่งเครื่องคลอ<br>ครั้งสาปป |                                                                                                    |
|                         | ชื่อ นามสกลุ                                                                                           | 📴 กายชื่อตัดสังไประเทศน AR 🚹 กายชื่อสายปฏิปัติการ (สง                                                                                                    |
|                         | สำหรับของคุณ                                                                                           |                                                                                                    |
|                         | ท่านไข้เครื่องคอมชีวเตอร์ป้องนั้นเป็นแบบไหน                                                            | rentration de la hommer<br>ang                                                                                                    |
|                         | ເຊໂລຍ NoteBook                                                                                         | <u> </u>                                                                                                    |
|                         | 🔲 ទេរីស PC Desitop                                                                                     |                                                                                                    |
|                         | นส์อง Macbook                                                                                          |                                                                                                    |
|                         | . šu;                                                                                                  | 100 Mar 100                                                                                                    |
|                         |                                                                                                    | and a second second sec |
|                         | ทานเขตรองคอมพวเดอรทคณะา จดสรรเทหรอเครองสวนดว                                                           | รณัมรูปด้วย 🔡 เอกสารให้เห็นอ                                                                                                    |

• การสร้างวีดีโอ เลือกวิดีโอจากที่เอาอัพโหลดเองหรือเลือก Youtube เอามาแทรกลงในหน้าเพจเราได้เลย

| <section-header></section-header>                                                                                                    |                                                                                                    | แทรก หน้าเว็บ ธี                                                 |
|----------------------------------------------------------------------------------------------------|----------------------------------------------------------------------------------------------------|------------------------------------------------------------------|
| <complex-block>  induiting   Induiting Induiting<td>แนะนำศูนย์บริการคอมพิวเตอร์</td><td>านัยองนัดความ รูปภาพ<br/>ระจะสะคลาม รูปภาพ<br/>เจ้า<br/>สัง สวกโครา</td></complex-block>                                                                                                    | แนะนำศูนย์บริการคอมพิวเตอร์                                                                                                    | านัยองนัดความ รูปภาพ<br>ระจะสะคลาม รูปภาพ<br>เจ้า<br>สัง สวกโครา |
| <complex-block></complex-block>                                                                                                    | เลือกไฟล์ ×                                                                                                    | 🖽 การออกแบบ                                                      |
|                                                                                                    | การณ์หมาวิดีโอ อับโบออแล่ว                                                                                                    | - x x                                                            |
| with 2007 för för som som för för för som som som som som som som som som som                                                                                                    | You Tube Mose Nyoutu be Binkows-MPTo Q                                                                                                    |                                                                  |
| I urwit 6 6 8. 2014       III urwit 6 6 8. 2014         III urwit 6 6 8. 2014       III urwit 6 6 8. 2014         III urwit 6 6 8. 2014       III urwit 6 8 8. 2014         III urwit 6 6 8. 2014       III urwit 6 8 8. 2014         III urwit 6 6 8. 2014       III urwit 6 8 8. 2014         III urwit 6 8 8. 2014       III urwit 6 8. 2014         III urwit 6 8 8. 2014       III urwit 6 8. 2014         III urwit 1 urwit 1 urwit 1 urwit (642)218-6225,218-6291       III urwit 1 urwit 1 urwit                                                                                                    | Martin and Mathematican sparae fully in                                                                                                    | <u>a</u> <u>a</u> <u>a</u> <u>a</u>                              |
| الله المراجعة المراجعة                                                                                                    | The second second secon |                                                                  |
| <ul> <li>шал</li> <li>ща</li> <li>ща</li> <l< td=""><td></td><td></td></l<></ul>                                                                                                    |                                                                                                    |                                                                  |
| мал       - бала         усицире       - бала         усицире       - бала         усицире       - бала         и пол       - бала         и пол       - бала         - бала       - бала         - бала       - бала <td< td=""><td></td><td>រាណ៍ 📰</td></td<>                                                                                                    |                                                                                                    | រាណ៍ 📰                                                           |
| тал 207 блиязызанаей дибиблизаашай аасыязыданаей чи́заалойынту́лиятийл 1нг. (662)218-6235,218-6299 (ССС)<br>• Сост<br>• Сост<br>• |                                                                                                    |                                                                  |
| ม้อง 207 ลึกเศรษฐศาสตร์ ชุมย์บริการคอมพิวเตอร์ คณะเศรษฐศาสตร์ พศ้าลงกรณ์มหาวิทยานัย โทร. (662)218-6235,218-6299 - เมชม                                                                                                    |                                                                                                    | - ouro                                                           |
| น้อง ออก<br>เรื่อง ออก<br>เรื่อง ออก<br>ออก<br>ออก<br>ออก<br>ออก<br>ออก<br>ออก                                                                                                    |                                                                                                    | yourube                                                          |
| <ul> <li>เมตรม</li> <li>เมตรม</li> <li< td=""><td>den unde</td><td>🗴 แตนท์</td></li<></ul>                                                                                                    | den unde                                                                                                    | 🗴 แตนท์                                                          |
| 🗆 ศไลด์<br>ห้อง 207 ลึกเสรษฐสาสตร์ สูนเบ็บริการคอมหัวเตอร์ คณะเสรษฐสาสตร์ จฟ้าลงกรณ์มหาวิทยาอัย โทร. (662)218-6235,218-6299 🔳 ฟอร์ม                                                                                                    |                                                                                                    | 💷 เอกสาร                                                         |
| ห้อง 207 ตึกเสรษฐสาสตร์ สูนย์บริการคอมพิวเตอร์ คณะเสรษฐสาสตร์ รฟ้าลงกรณ์มหาวิทยามัย โพร. (662)218-6235,218-6299 🔲 ฟอร์ม                                                                                                    |                                                                                                    | 🗆 alasi                                                          |
| ห้อง 207 ดีกเสรษฐสาสตร์ สูนย์บริการคอมพิวเตอร์ คณะเสรษฐสาสตร์ พ#าลงกรณ์มหาวิทยาตัย 🤉 1พร. (662)218-6235,218-6299 🔳 ฟอน                                                                                                    |                                                                                                    | 🖽 ਦੇਸ਼                                                           |
|                                                                                                    | สตร์ สูมย์บริการคอมพิวเตอร์ คณะเสรษฐศาสตร์ จฬาลงกรณ์มหาวิทยาลัย - โทร. (662)218-6235,218-6299                                                                                                    | 🗐 ฟอร์ม                                                          |

การสร้างแผนที่ เลือกแผนที่จาก Google Map ได้เข้าใช้ร่วมกันได้เลย

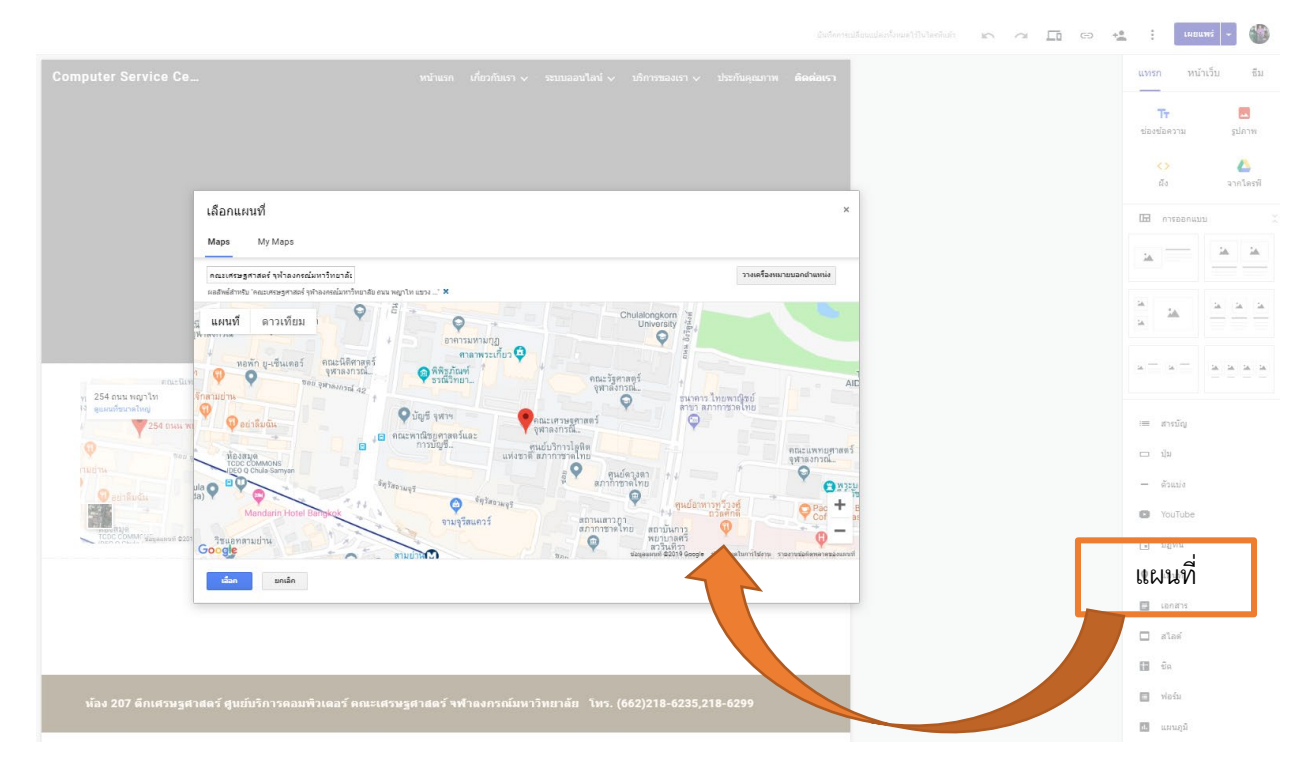

การสร้างปฏิทิน เลือกสร้างใช้ร่วมกับปฏิทินจาก Google Calendar แทรกเข้ามาในหน้าเพจปรับขนาดให้

เหมาะสม

|                                                                                                    |                                                        | นับกิดการเปลี่ยวแบปลองโรรแต่ไร่ในไดยพันด่ว |                                             |
|----------------------------------------------------------------------------------------------------|--------------------------------------------------------|--------------------------------------------|---------------------------------------------|
| จำนวนการพิมพ์ของระบบ Printer Serve<br>ประเภทผ่ไว้ไปริการ                                                           | ຈຳນວນ                                                  |                                            | แพรก หน้าเร็บ<br><b>Tr</b><br>ช่องช่อความ ร |
| นิสิตระดับปริกเกาตรี                                                                                               | 300 แต่น / ปีการศึกษา                                  |                                            | 0                                           |
| นิสิตระดับปริณณาโท                                                                                                 | 1,000 แผ่น / ปีการศึกษา                                |                                            | ผัง จา                                      |
| นสิตระดับปริญญาเอก                                                                                                 | 1,500 แผ่น / ปีการศึกษา                                |                                            | 🖽 การออกแบบ                                 |
|                                                                                                    |                                                        |                                            |                                             |
| โครงการอบรมสำหรับบุคลากร ห้องปฏิบัติการคอมพิวเตอร์ 3<br>พืช ◀ ♪ แหะหม 2019 ♥ สังคา<br><sup>2</sup> 31 น. 2 3 4 3 4 | й <b>ыбал</b> шинэти                                   |                                            |                                             |
| 7 8 9 10 11                                                                                                    | 12 13                                                  |                                            |                                             |
| 14 15 16 17 18                                                                                                    | 19 20                                                  |                                            | := สารบัญ                                   |
| 21 22 23 24 25                                                                                                    | 26 27                                                  |                                            | — Ци                                        |
| 28 29 30 1 mm 2                                                                                                    | 3 4                                                    |                                            | – šinuis                                    |
|                                                                                                    |                                                        |                                            | VouTube                                     |
|                                                                                                    | + Geogle Calendar                                      |                                            | 🛛 ษฏิทิน                                    |
|                                                                                                    |                                                        |                                            | 🛛 แมนที่                                    |
|                                                                                                    |                                                        |                                            | E 12/                                       |
|                                                                                                    |                                                        |                                            | •                                           |
|                                                                                                    |                                                        |                                            |                                             |
| ห้วง 207 ถึงเสรมรสวสคร์ สมยันชิกวรกวมพิวเควร์                                                                      | การเสราสครั้งสำอากรถ์กษาวินยาลัย โมร (6)               | 37)218, 6725, 218, 6200                    | 🛥 ฟอร์ม                                     |
| พรง 207 ตกเครษฐศาสตร ศูนยบรการคอมพรเตอร                                                                            | <del>ศณะเครื่อฐาาสตราช แลงกรแมนารทย</del> าลย เทร. (60 | 2)210-0255,210-0259                        |                                             |

## ขั้นตอนการเผยแพร่เว็บไซต์

- การแชร์ใช้งานร่วมกับผู้อื่น การกำหนดสิทธิ์ผู้ที่มีสิทธิ์เข้าถึงในการใช้เว็บไซต์ หรือผู้ที่ทำงานร่วมกัน เราสามารถ
   เพิ่มอีเมล์ชื่อผู้ที่ทำงานร่วมกัน
  - 1. กำหนดสิทธิ์ในการการเผยแพร่
  - 2. เพิ่มอีเมล์ผู้ที่ทำงานร่วมกัน

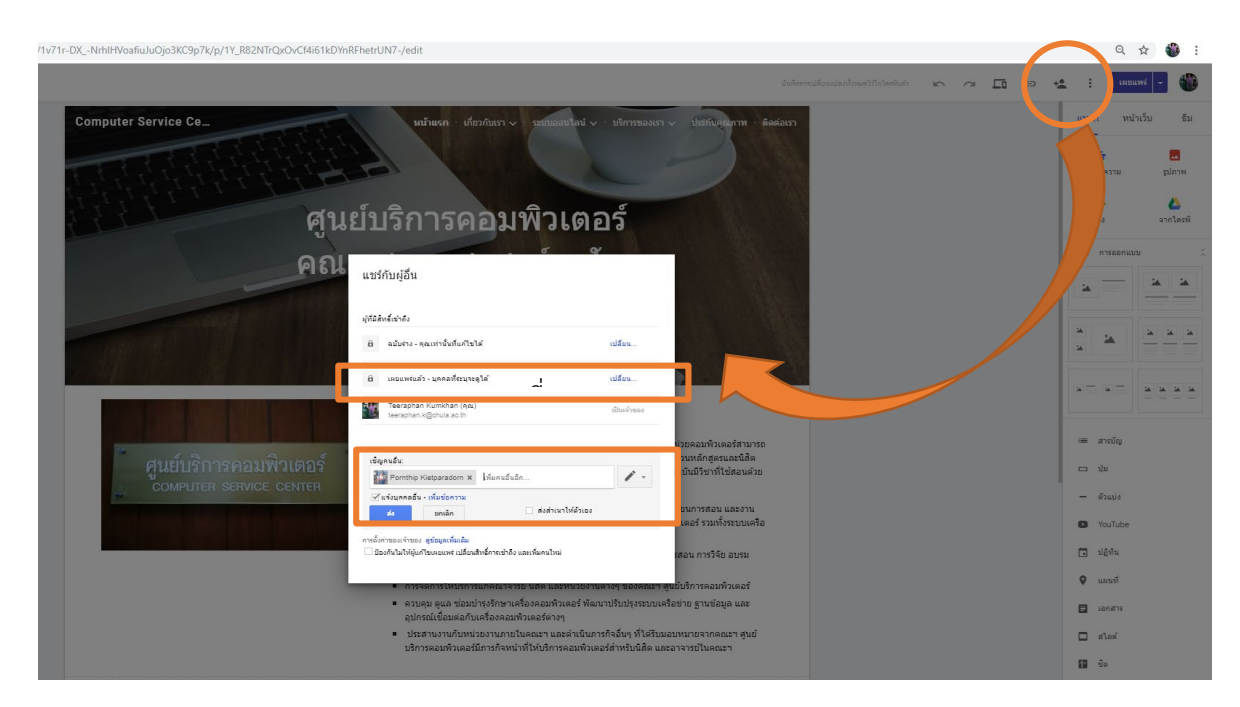

- กำหนดสิทธิ์ในการการเผยแพร่ สามารถให้ทุกคนจะค้นหาและดูได้หรือจำกัดเฉพาะกลุ่มบุคคลที่สามารถดูได้
  - 1. ทุกคนทั่วโลกสามารถเข้าดูได้
  - 2. ทุกคนที่เป็นบุคลากรที่ใช้อีเมล์จุฬาฯ สามารถเข้าดูได้
  - 3. บุคคลที่ระบุในอีเมล์ถึงจะสามารถเข้าดูได้

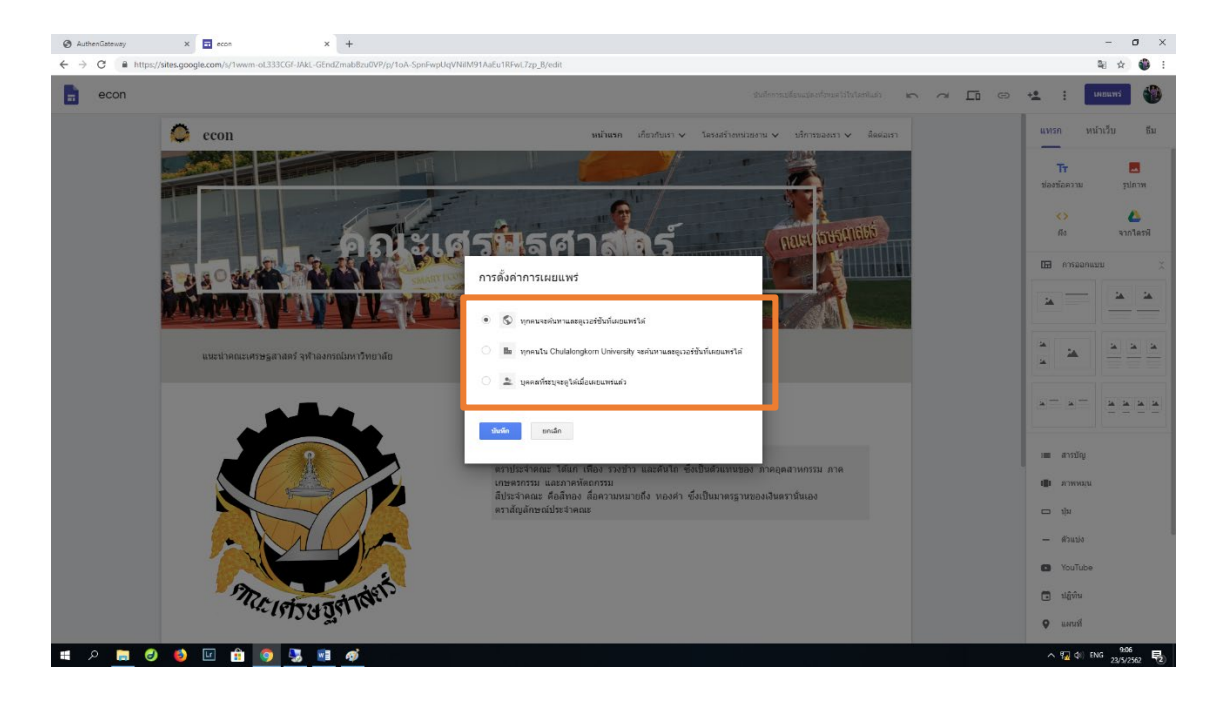

 ขั้นตอนการเผยแพร่เว็บไซต์ คลิ๊กเลือกเมนูปุ่มเผยแพร่ ใส่ที่เราต้องการเผยแพร่ แนะนำให้ใสเป็นภาษาอังกฤษ เช่น comecom ก็จะได้ต่อท้านจาก URL Google Site เป็น

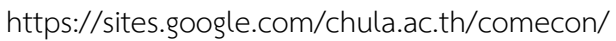

| Computer Service Center                                                                                                    | enformationalenformationisellati 🦛 🚗 🗖 🙃 🗠 🚺 🗰                                                                                                    |
|----------------------------------------------------------------------------------------------------|----------------------------------------------------------------------------------------------------|
| Computer Service Ce หน้ามาก ะ หรือว่าหมา > รมประสานไม่ม่ > บริการของ                                                                                                    | ann - Unifernaleren - Geskarr<br>Tr.<br>Bardarrei                                                                                                    |
|                                                                                                    | As Leni                                                                                                    |
| คณะ<br>เผยแพร่เว็บไซ่ด์ของคุณ<br>เผื่องใน<br>comecol<br>https://sites.google.com/shuka.as.th/eemeson<br>gdaySurverLa<br>คมรัรบ %ans                                                                                 |                                                                                                    |
| ยกเส้า แหละทำ<br>ศานย์บริการคอมพิจเตอร์<br>computer Service center<br>หม่อกับอีกระบบการวัฒนกระอันกระจัดกับสายแหละ<br>computer Service center<br>ที่ส่วยสงครสะบรรษณ์กลายระจะสายสายสายสายสายสายสายสายสายสายสายสายสายส | <ul> <li>เป็นขึ้นหมวดคอมที่วงตอร์สามารถ<br/>ทัมชาวินายสมเด็กสูงขณะอินิติด<br/>ซึ่งปัจจุบันมีวิชาที่ไปสอมสาย<br/>ามการเรียนการสอน และงาน<br/>เคยมที่วงตอร์ รวมทั้งระบบเครือ</li> <li>ท่องกับธอราย<br/>เอนการสอน การวิธัย ออรม</li> </ul> |

• คลิ๊กที่หัวข้อ ดูเว็บไซต์ที่เผยแพร่ เพื่อดูเว็บไซต์ที่เราจะเผยแพร่

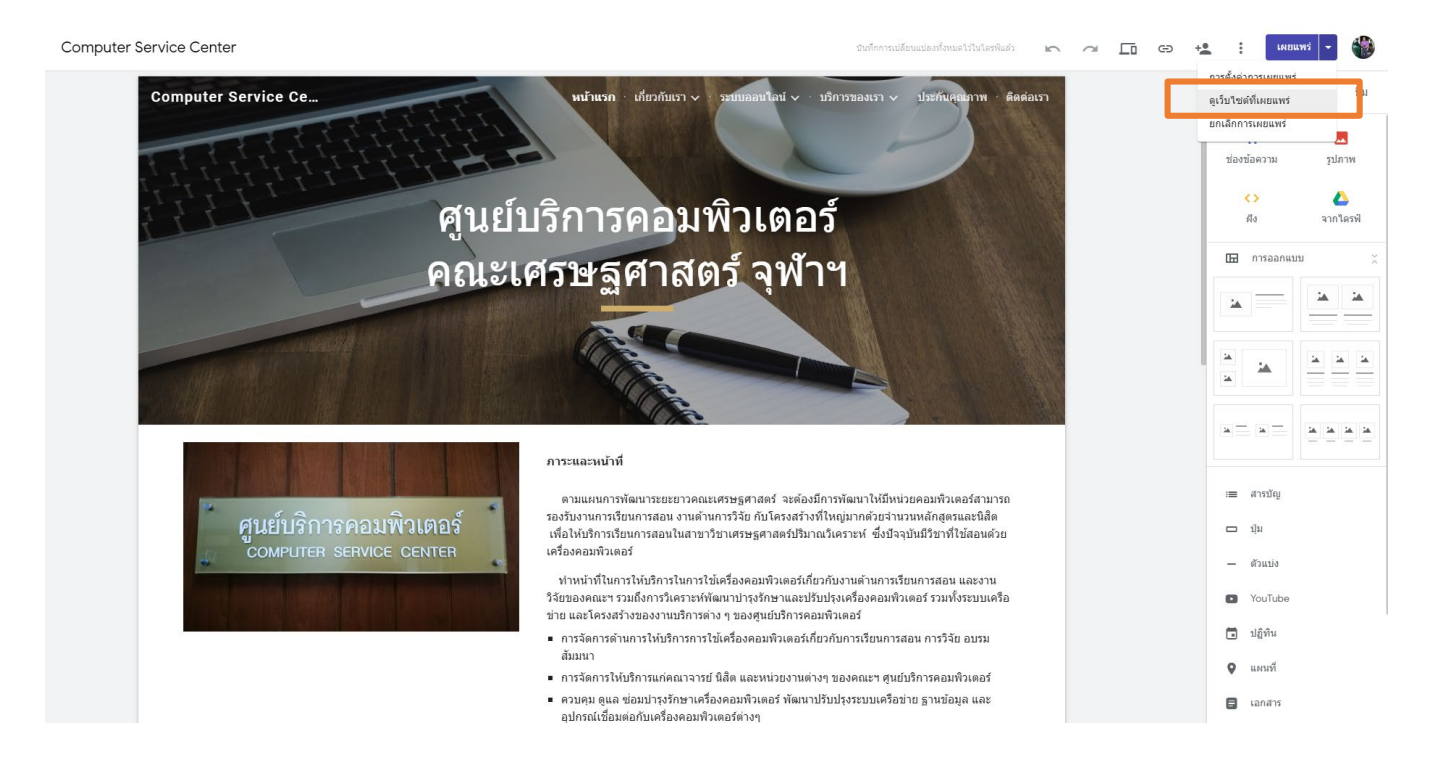

ตัวอย่างผลงานการทำเว็บไซต์ ศูนย์บริการคอมพิวเตอร์ คณะเศรษฐศาสตร์ จุฬาฯ

https://sites.google.com/chula.ac.th/comecon

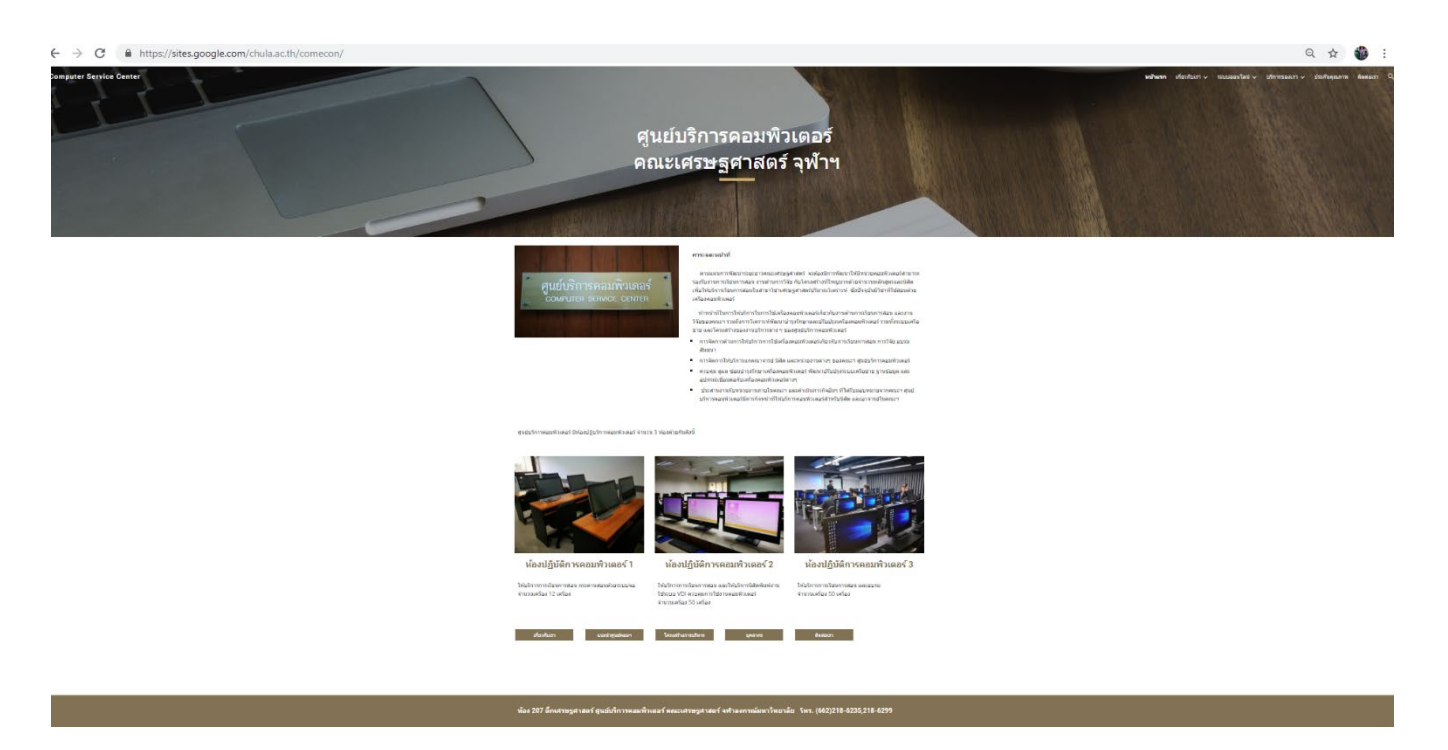